### **Banking Excellence Badge**

### Clean up your accounts – Correcting bank errors in Sage 50 Accounts

Presented by Matt Batty

This webinar starts on the hour – You should currently hear background music. If you cannot hear sound, try disconnecting and reconnecting to the webinar.

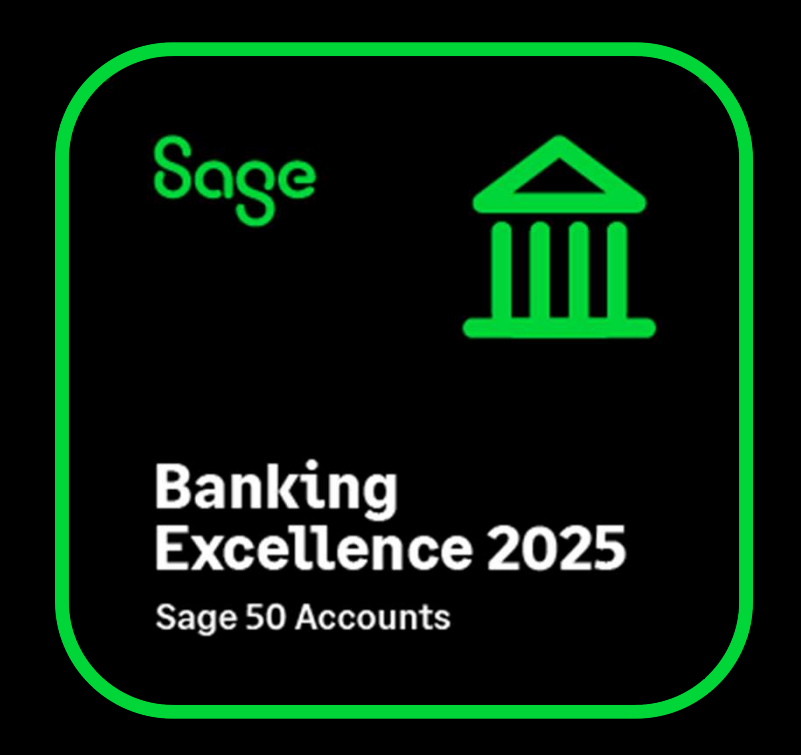

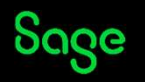

### **Banking Excellence Webinar Series**

To earn your digital badge, simply attend any 6 of the 8 Banking Excellence webinar topics plus the Quiz.

- #1 Simplifying bank transactions Your guide to payments, receipts and transfers
- **#2** Managing Customer Receipts and Supplier Payments in Sage 50
- **#3** Reconcile with confidence Mastering Bank Reconciliation in Sage 50
- #4 Revolutionise your banking with Sage 50 Bank Feeds
- **#5** Simplify your routines Work smarter with Bank Recurring items
- **#6** Clean up your accounts Correcting bank errors in Sage 50
- **#7** Fast finance: Harness the power of E-Payments in Sage 50
- **#8** Payment-ready invoices: Adding your bank information to your invoices in Sage 50
- **#Quiz** Bank on your knowledge: Sage 50 Accounts Quiz

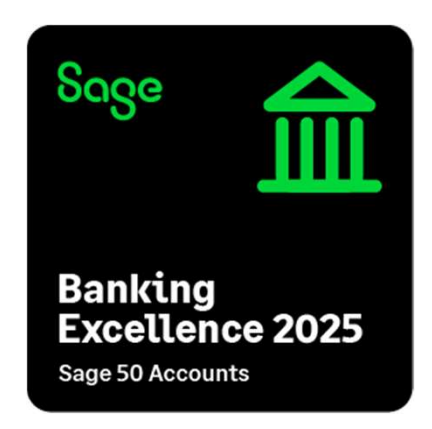

**Register now** 

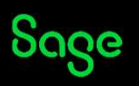

# What are we covering in today's webinar?

- Types of bank transactions
- Methods of correction
- Common mistakes
- Common corrections
- Demonstration

### Housekeeping

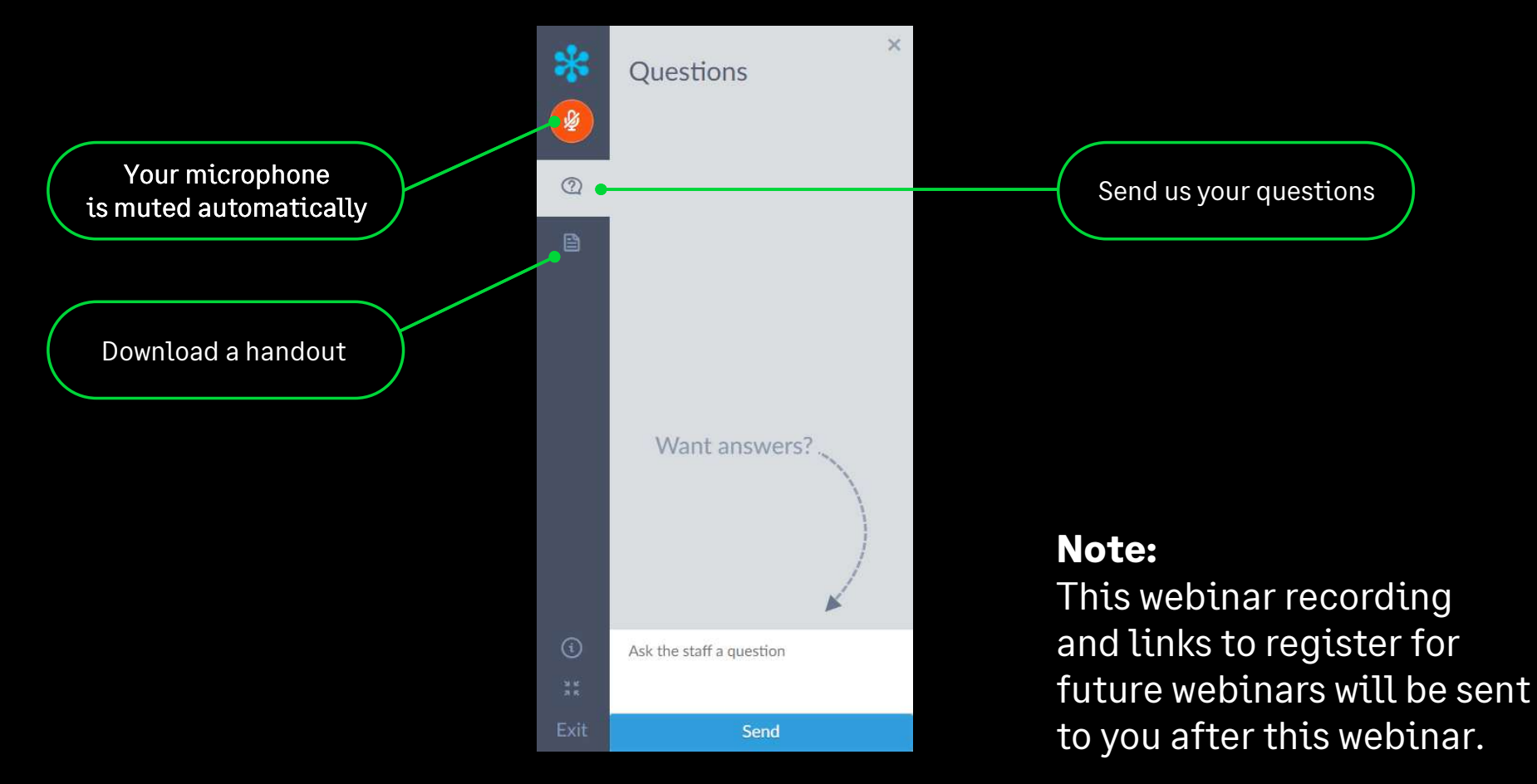

### **Bank transaction types**

- Internal bank transfer (JC/JD)
- Payment on Account (PA/SA)
- Paying an invoice (PP/SR)
- Bank payment or receipt (BP/BR)
- Refunds (SP/PR)

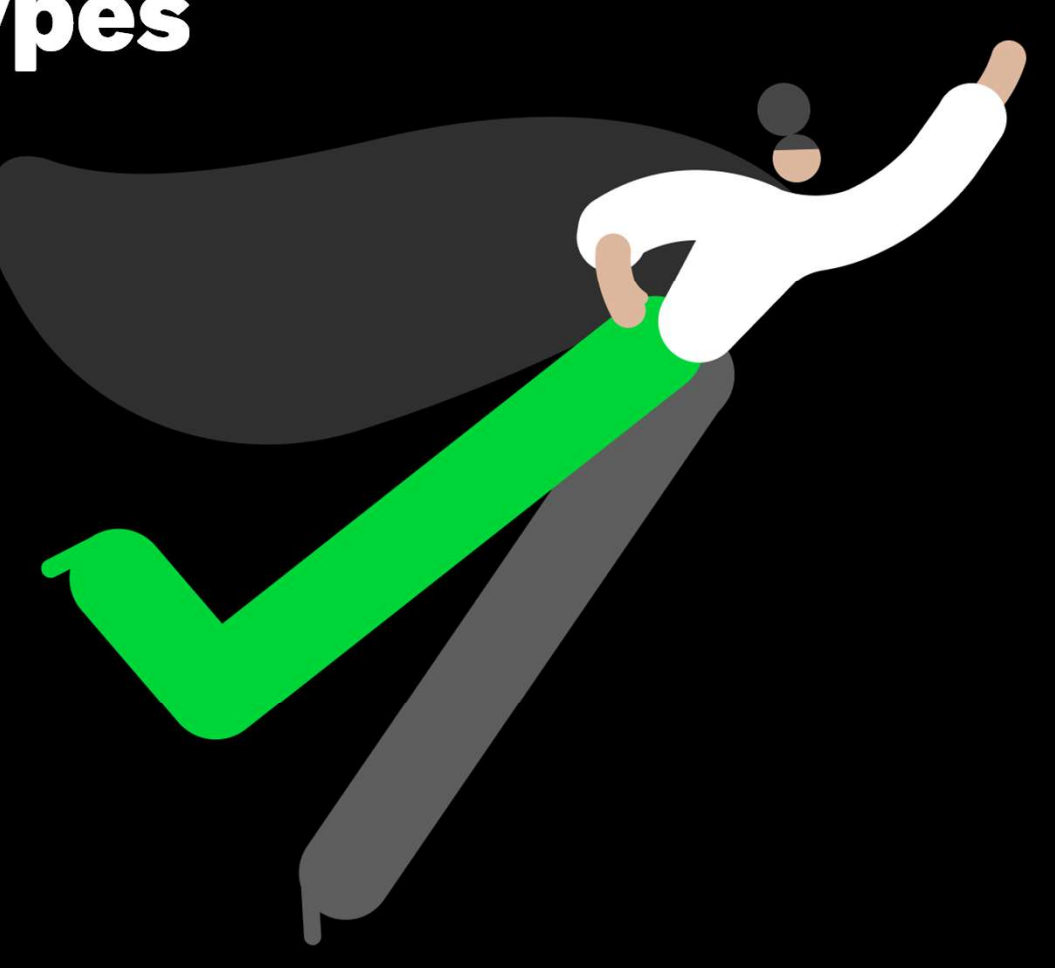

### **Options for bank corrections**

- Edit the transaction
- Delete the transaction
- Post the opposite

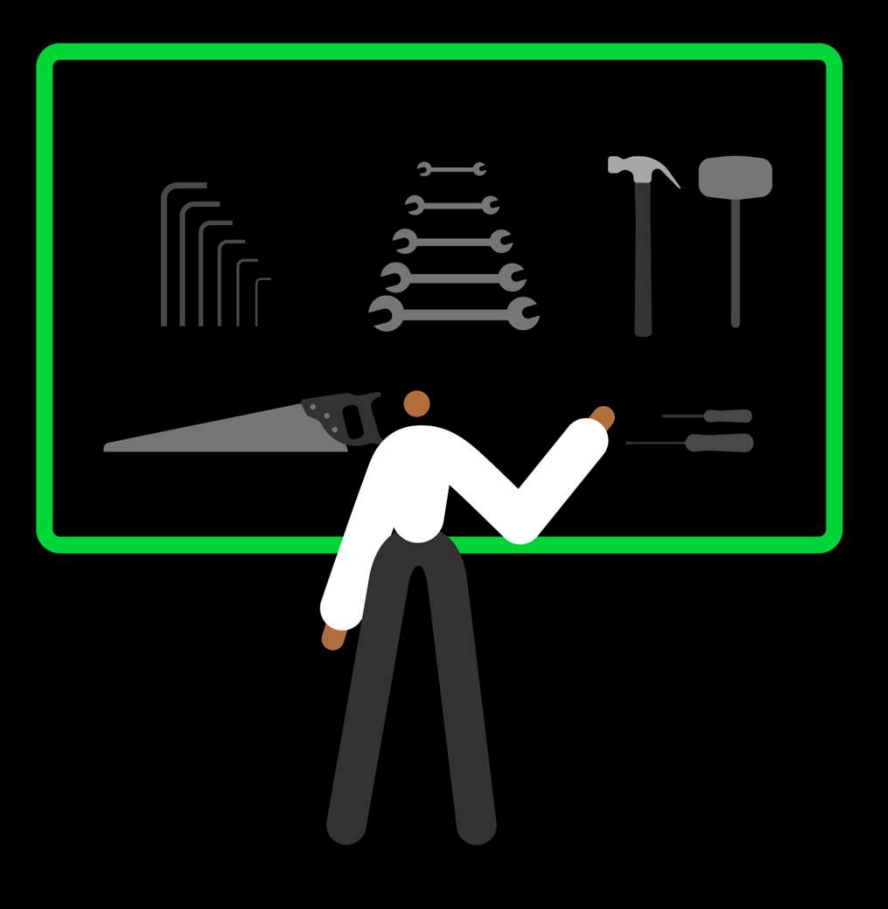

### Corrections

#### **<u>Critical fields</u>**

When amended requires the original transaction to be cancelled and new one posted

- Customer/Supplier Account reference
- Nominal code
- Bank Account
- Date
- Net/VAT Amount
- Tax code

#### Non Critical fields

Amendments can be made with no reversal or cancellation of the original

- Transaction reference
- Transaction Details
- Department
- Payment reference
- Bank Reconciliation flag

<u>Transaction details 'Deleted or Cancel - see tran</u> (transaction number)' (sage.com)

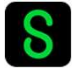

### **3 methods of Correction**

- Edited the transaction
   Critical Field Deletes and re-enters
   Non-Critical Edits original
- **Deleted the transaction** Then manually reprocessed
- **Posted the opposite** Counterbalanced the incorrect transaction

| 1200 | 0 | Bank Transfer          | 09/12/2024 | 09/12/2024 | TRANS | 100.00 |
|------|---|------------------------|------------|------------|-------|--------|
| 1210 | 0 | Bank Transfer          | 09/12/2024 | 09/12/2024 | TRANS | 100.00 |
| 1210 | 0 | Bank Transfer          | 09/12/2024 | 09/12/2024 | TRANS | 100.00 |
| 1200 | 0 | Bank Transfer          | 09/12/2024 | 09/12/2024 | TRANS | 100.00 |
| 1220 | 0 | Deleted JD             | 09/12/2024 | 09/12/2024 | TRANS | 100.00 |
| 1200 | 0 | Deleted JC             | 09/12/2024 | 09/12/2024 | TRANS | 100.00 |
| 1210 | 0 | Cancel - see tran 1238 | 09/12/2024 | 09/12/2024 | TRANS | 100.00 |
| 1200 | 0 | Cancel - see tran 1237 | 09/12/2024 | 09/12/2024 | TRANS | 100.00 |

### Payment on account correction

- Allocated a PA to an SI Make sure payments are allocated correctly
- Unallocated payment Then manually reprocessed

| 1200 |   | Bank Transfer          | 09/12/2024 | 09/12/2024 | TRANS | 100.00 |
|------|---|------------------------|------------|------------|-------|--------|
| 1210 | 0 | Bank Transfer          | 09/12/2024 | 09/12/2024 | TRANS | 100.00 |
| 1210 | 0 | Bank Transfer          | 09/12/2024 | 09/12/2024 | TRANS | 100.00 |
| 1200 | 0 | Bank Transfer          | 09/12/2024 | 09/12/2024 | TRANS | 100.00 |
| 1220 | 0 | Deleted JD             | 09/12/2024 | 09/12/2024 | TRANS | 100.00 |
| 1200 | 0 | Deleted JC             | 09/12/2024 | 09/12/2024 | TRANS | 100.00 |
| 1210 | 0 | Cancel - see tran 1238 | 09/12/2024 | 09/12/2024 | TRANS | 100.00 |
| 1200 | 0 | Cancel - see tran 1237 | 09/12/2024 | 09/12/2024 | TRANS | 100.00 |

### Tax Code/Nominal Code/Date

#### • Date

Cancelled the original transaction

#### • Nominal Code Cancelled the original transaction

#### Tax Code

Cancelled the original transaction

| 1200 | 0 | Bank Transfer          | 09/12/2024 | 09/12/2024 | TRANS | 100.00 |
|------|---|------------------------|------------|------------|-------|--------|
| 1210 | 0 | Bank Transfer          | 09/12/2024 | 09/12/2024 | TRANS | 100.00 |
| 1210 | 0 | Bank Transfer          | 09/12/2024 | 09/12/2024 | TRANS | 100.00 |
| 1200 | 0 | Bank Transfer          | 09/12/2024 | 09/12/2024 | TRANS | 100.00 |
| 1220 | 0 | Deleted JD             | 09/12/2024 | 09/12/2024 | TRANS | 100.00 |
| 1200 | 0 | Deleted JC             | 09/12/2024 | 09/12/2024 | TRANS | 100.00 |
| 1210 | 0 | Cancel - see tran 1238 | 09/12/2024 | 09/12/2024 | TRANS | 100.00 |
| 1200 | 0 | Cancel - see tran 1237 | 09/12/2024 | 09/12/2024 | TRANS | 100.00 |

### Bank reconciled / VAT reconciled

- **Re-added a reconciled transaction** Tuck it back in manually
- **VAT** Auto reversed by Sage for you.
- VAT Cash accounting Same as above

| 1200 | 0 | Bank Transfer          | 09/12/2024 | 09/12/2024 | TRANS | 100.00 |
|------|---|------------------------|------------|------------|-------|--------|
| 1210 | 0 | Bank Transfer          | 09/12/2024 | 09/12/2024 | TRANS | 100.00 |
| 1210 | 0 | Bank Transfer          | 09/12/2024 | 09/12/2024 | TRANS | 100.00 |
| 1200 | 0 | Bank Transfer          | 09/12/2024 | 09/12/2024 | TRANS | 100.00 |
| 1220 | 0 | Deleted JD             | 09/12/2024 | 09/12/2024 | TRANS | 100.00 |
| 1200 | 0 | Deleted JC             | 09/12/2024 | 09/12/2024 | TRANS | 100.00 |
| 1210 | 0 | Cancel - see tran 1238 | 09/12/2024 | 09/12/2024 | TRANS | 100.00 |
| 1200 | 0 | Cancel - see tran 1237 | 09/12/2024 | 09/12/2024 | TRANS | 100.00 |

### Summary

- Common errors and their fixes
- ldentify the error and fix quickly
- 3 options of bank corrections
   Edit Delete Post the opposite

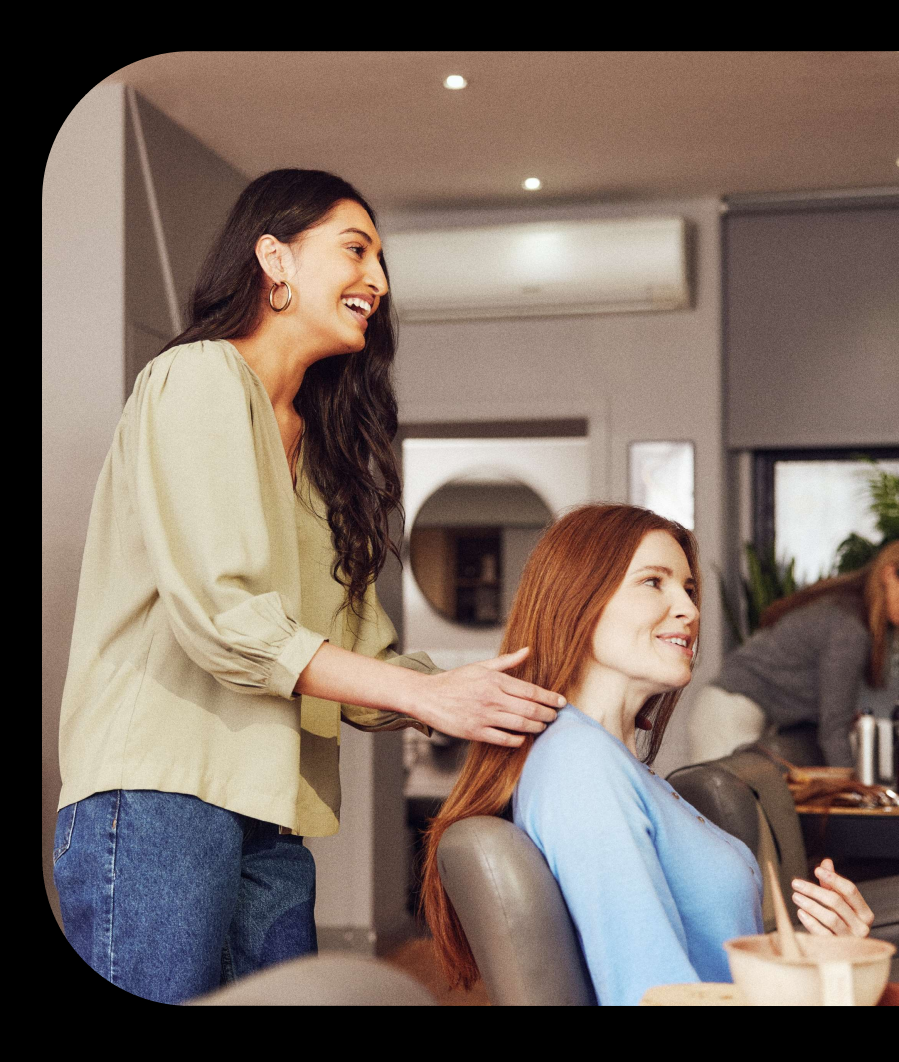

S

#### **NOMINAL TRANSACTIONS**

| Туре | Full Description | How is this transaction<br>entered?                                            | What does this transaction mean in real<br>life?                                        | Double Entry        |
|------|------------------|--------------------------------------------------------------------------------|-----------------------------------------------------------------------------------------|---------------------|
| BP   | Bank Payment     | Bank Accounts > Select Bank A/c<br>> Bank Payment                              | To record a payment from the Bank that is not related to a Suppliers Account            | BR – Bank Receipt   |
| СР   | Cash Payment     | Bank Accounts > Select Cash A/c<br>> Bank Payment                              | To record a payment from Petty Cash that is not related to a Supplier's Account         | CR – Cash Receipt   |
| VP   | Visa Payment     | Bank Accounts > Select Visa A/c<br>> Bank Payment                              | To record a payment from the Credit Card<br>that is not related to a Supplier's Account | VR – Visa Receipt   |
| BR   | Bank Receipt     | Bank Accounts > Select Bank A/c<br>> Bank Receipt                              | To record money into the Bank that is not<br>related to a Customer's Account            | BP – Bank Payment   |
| CR   | Cash Receipt     | Bank Accounts > Select Cash A/c<br>> Bank Receipt                              | To record money into the Petty Cash that is not related to a Customer's Account         | CP – Cash Payment   |
| VR   | Visa Receipt     | Bank Accounts > Select Visa A/c<br>> Bank Receipt                              | To record money onto the Credit Card that<br>is not related to a Customer's Account     | VP – Visa Payment   |
| JD   | Journal Debit    | Nominal Codes > Journal Entry                                                  | Journal Entries are used to transfer money<br>from one Nominal Account to another.      | JC - Journal Credit |
| JC   | Journal Credit   | Bank Accounts > Bank Transfer<br>(only if journaling between bank<br>accounts) | The Debits & Credits must balance.                                                      | JD - Journal Debit  |

### **Help and resources**

#### **Delete or reverse a bank transfer**

Created on 08 May 2020 | Last modified on 17 November 2022

Highlight Matches

#### Summary

This guide explains how to undo a bank transfer in Sage 50 Accounts.

#### Resolution

#### **Delete a bank transfer**

You can delete bank transfers if they were created in Sage 50 Accounts v22 or above.

**NOTE:** If the transfers are from v21 or below, or involve foreign currencies, please refer to the next section to reverse a bank transfer instead.

#### **Delete / Reverse**

#### Corrections - Gain the knowledge, Get the skills

Join our November webinars to learn how to post corrections in Sage 50 Accounts. Reg amending or deleting transactions, correcting bank feeds or reconciliations, and stocl

- <u>#1 Corrections Customers and Suppliers</u> Recording available
- <u>#2 Corrections Journals</u> Recording available
- <u>#3 Corrections VAT transactions</u> Recording available
- #4 Corrections Invoices and Orders Tues 3 Dec 11am
- <u>#5 Corrections Stock</u> Wed 4 Dec 11am
- #6 Corrections Bank Reconciliation and Bank Feeds Thurs 5 Dec 2pm
- <u>#7 Corrections Bank Transactions</u> Tues 10 Dec 3pm / Fri 13 Dec 11am

#### **Corrections Series**

#### What information can I edit on a transaction?

Created on 02 November 2020 | Last modified on 05 October 2021

#### Highlight Matches

#### Summary

This article details what information you can view and amend when editing a transaction in Sage 50 Accounts.

#### Description

When you edit a transaction from within an Activity window or within the Transactions module, the following information appears:

Account The customer or supplier account reference. If the transaction is not associated with a customer or supplier this field doesn't appear.

From the drop-down list you can choose a different account reference.

<u>Edit</u>

S

### **Banking Excellence Webinar Series**

To earn your digital badge, simply attend any 6 of the 8 Banking Excellence webinar topics plus the Quiz.

- #1 Simplifying bank transactions Your guide to payments, receipts and transfers
- **#2** Managing Customer Receipts and Supplier Payments in Sage 50
- **#3** Reconcile with confidence Mastering Bank Reconciliation in Sage 50
- #4 Revolutionise your banking with Sage 50 Bank Feeds
- **#5** Simplify your routines Work smarter with Bank Recurring items
- **#6** Clean up your accounts Correcting bank errors in Sage 50
- **#7** Fast finance: Harness the power of E-Payments in Sage 50
- **#8** Payment-ready invoices: Adding your bank information to your invoices in Sage 50
- **#Quiz** Bank on your knowledge: Sage 50 Accounts Quiz

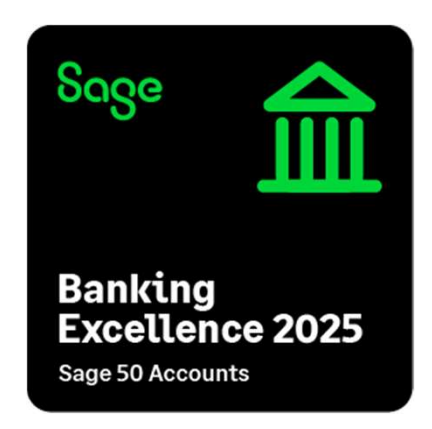

**Register now** 

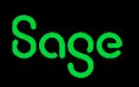

### Free learning content in Sage University

- Our learning hub has lots of free learning content, webinars and bite-sized video guides, to help you learn how to use all the features available in Sage 50 Accounts.
- As well as 'What's New' content to showcase new features as they go live in Sage.
- Plus, a new series of video product tours, to help you learn how to get the most out of your software.

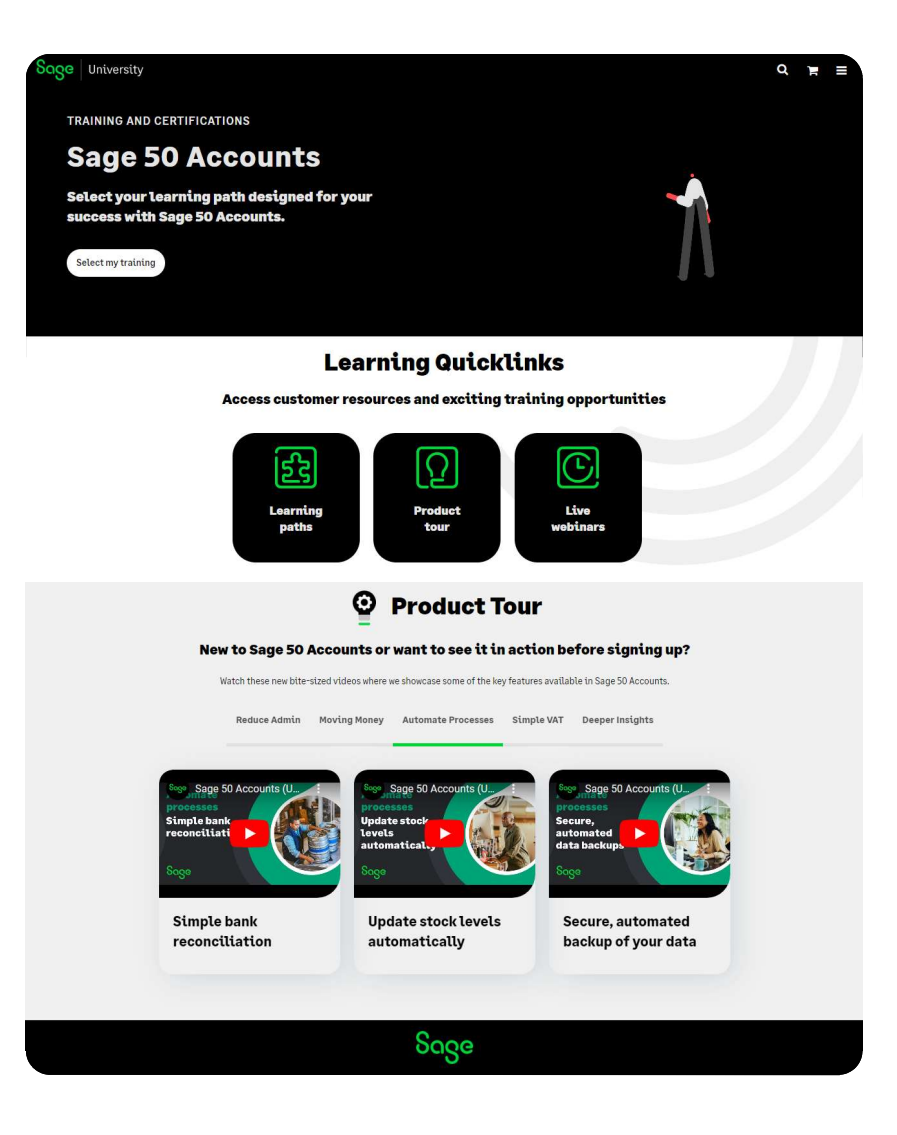

# Upcoming webinars Upcoming

Fast Finance : Harness the power of E-Payments <u>Tuesday 11 February 11am</u>

> Simplifying bank transactions <u>Wednesday 12 February 2pm</u>

Banking Excellence: The Quiz! <u>Thursday 13 February 2pm</u>

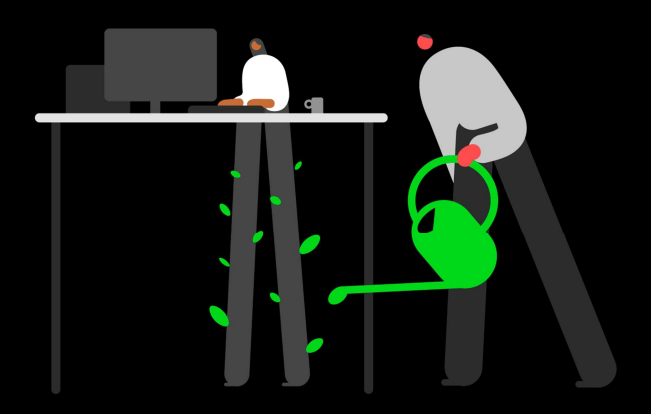

#### sage.co.uk/webinars

© 2024 The Sage Group plc, or its licensors. All rights reserved.

### Grow your knowledge

Find out more about our 1-2-1 Bespoke training options.

With training bundles including

- Stock control
- Construction Industry
- Banking
- Debtors and creditors
- Sage Professional features

Revolutionise your business management and unlock the full potential of your software.

Email us at <u>ukisageuniversity@sage.com</u> for a personalised quote

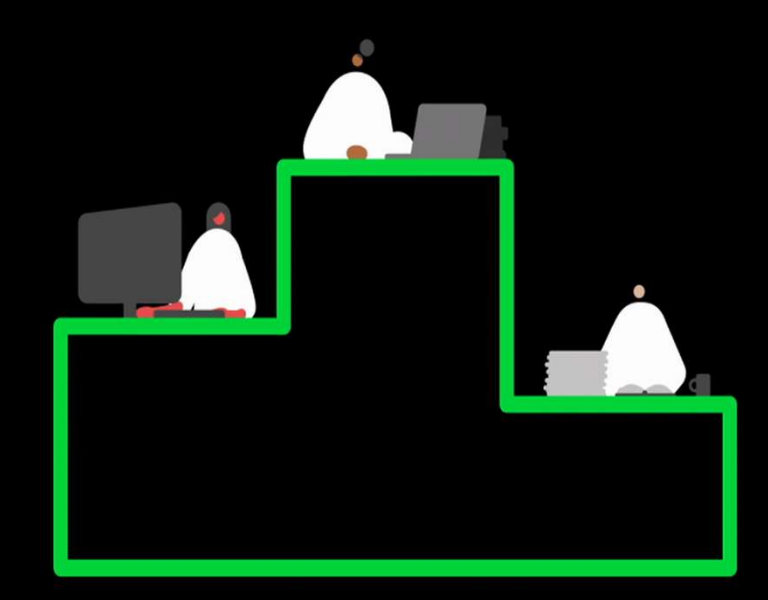

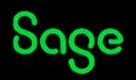

## Thank you!

#### Please take a minute to complete the survey as you leave.

You'll receive a follow-up email containing links to register for future webinars and watch recordings.